## CONFIGURATION EXCHANGE APPLE MAIL

## La réponse informatique

42B rue Fouré 44000 Nantes

02 53 44 96 42 lareponse@code42.fr www.code42.fr

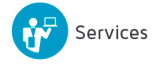

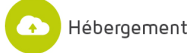

42

Cette documentation a pour objet de vous présenter la configuration de votre messagerie sur MAC.

## I- CONFIGURATION EXCHANGE - APPLE MAIL

Cliquez sur le menu « Préférence Système... ».

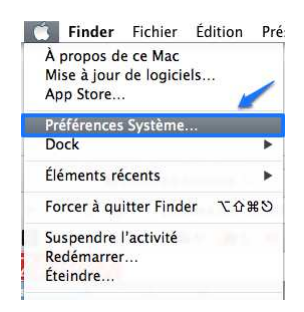

Cliquez sur le menu « Mail, Contacts et Calendrier ».

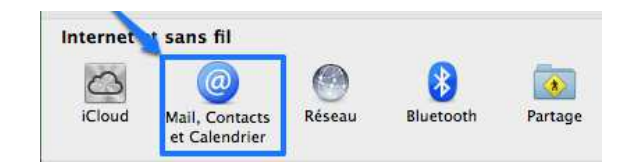

Sélectionnez le choix « Microsoft Exchange ».

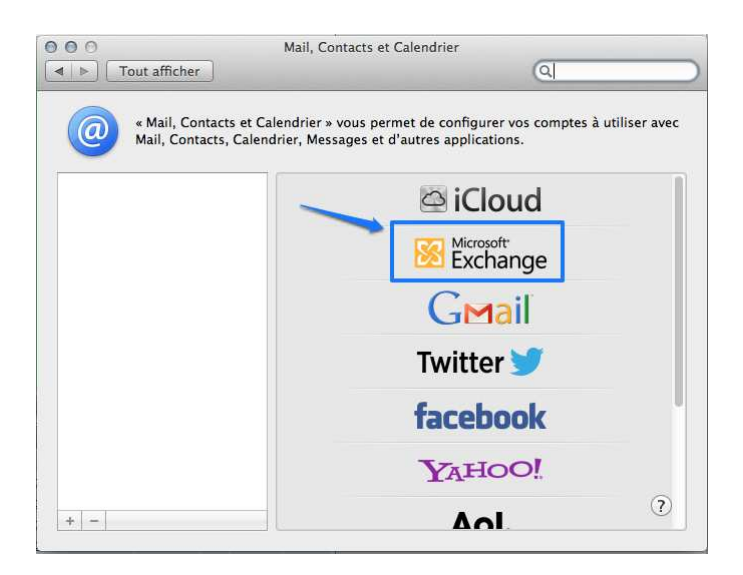

Suivez les informations sur les images suivantes :

| Nom          | : Nom boite mail |
|--------------|------------------|
| Adresse élec | Adresse e-mail   |
| Mot de passe | Mot de passe     |
|              |                  |
|              |                  |
|              |                  |
|              |                  |
|              |                  |

Saisissez le nom de la boite aux lettres, l'adresse électronique et le mot de passe de la boite aux lettres, puis cliquez sur **« Continuer »**.

**IMPORTANT :** une fois que vous aurez cliqué, un message d'erreur apparait, car il ne trouve pas forcément le serveur. Cliquez de nouveau sur **« Continuer ».** 

Complétez l'adresse du serveur : m.code42.fr

| Type de compte :     | Exchange       |
|----------------------|----------------|
| Description :        | (facultatif)   |
| Nom d'utilisateur :  | Adressere mail |
| Mot de passe :       | Mot de passe   |
| Adresse du serveur : | m.code42.fr    |
|                      |                |

Puis cliquez sur **« Continuer »**.

APPLE MAIL est maintenant fonctionnel. Finalisez la configuration en cliquant sur « Ajouter le compte ».

|                 | Exchange               |
|-----------------|------------------------|
| Compte :        |                        |
| Utiliser avec : | 🗹 💽 Mail               |
|                 | 🗹 퉬 Contacts           |
|                 | Calendriers et rappels |
|                 | 🗹 🗾 Notes              |
|                 |                        |
|                 |                        |

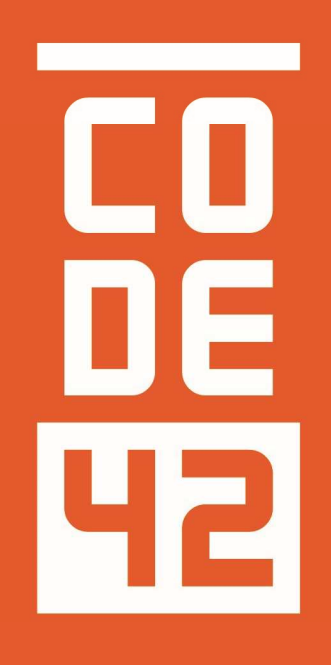

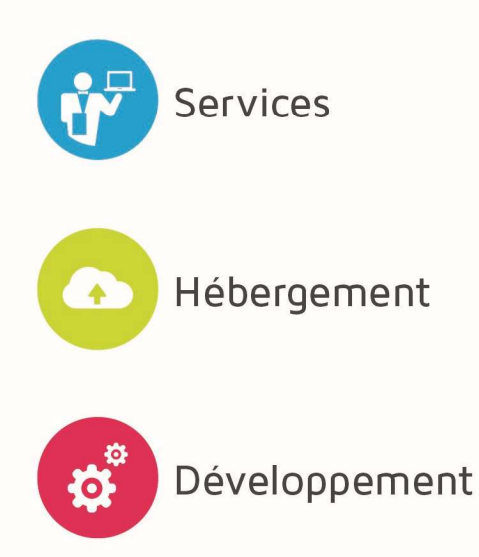

La réponse informatique

## CONFIGURATION CLIENT APPLE MAIL

Rédaction

Villain Nicolas

Villain Nicolas

Villain Nicolas

| 00<br>06<br>42 |            | CONFIGURATION CLIENT APPLE |
|----------------|------------|----------------------------|
| Révision       | Date       | Description                |
| 1.0            | 10/07/2014 | Création du document       |
| 1.1            | 31/07/2014 | Mise à jour du document    |
| 1.2            | 25/08/2014 | Relecture                  |
| 1.3            | 28/08/2014 | Relecture Externe          |
|                |            |                            |
|                |            |                            |
|                |            |                            |
|                |            |                            |